PASO

#### INGRESO A UN EXPEDIENTE ELECTRÓNICO

En sii.cl, ingrese a Mi Sii

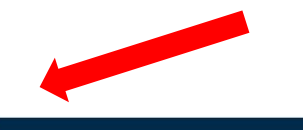

Ingresar a Mi Sii

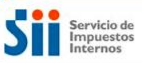

Mi Sii Servicios online - Ayuda Contacto -

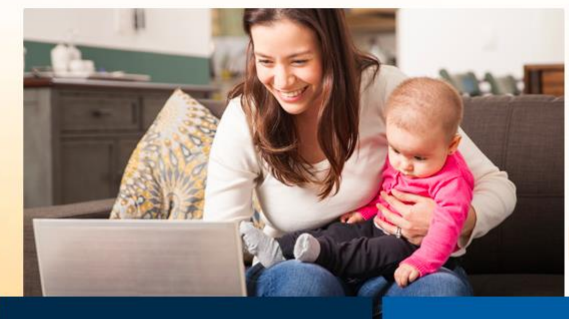

#### Haz tus trámites en línea

Cuidémonos unos a otros, evitando la exposición innecesaria y usando todos los canales remotos a tu disposición. Pronto habilitaremos nuevos servicios y trámites en línea

Ingresa aquí

#### Accesos directos

Autorización de Emisión de Boletas de Ventas Afectas Registro de Compras y Ventas Declarar F29 Emitir Boleta de honorarios electrónica Emitir Factura electrónica y DTE Cesión de documentos electrónicos Pagar Contribuciones

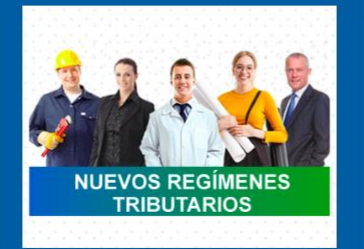

#### Ayuda

Formularios Preguntas frecuentes ¿Cómo se hace para? Calendario Tributario Oficinas y horarios Mesa de ayuda ....

Ver toda la Ayuda

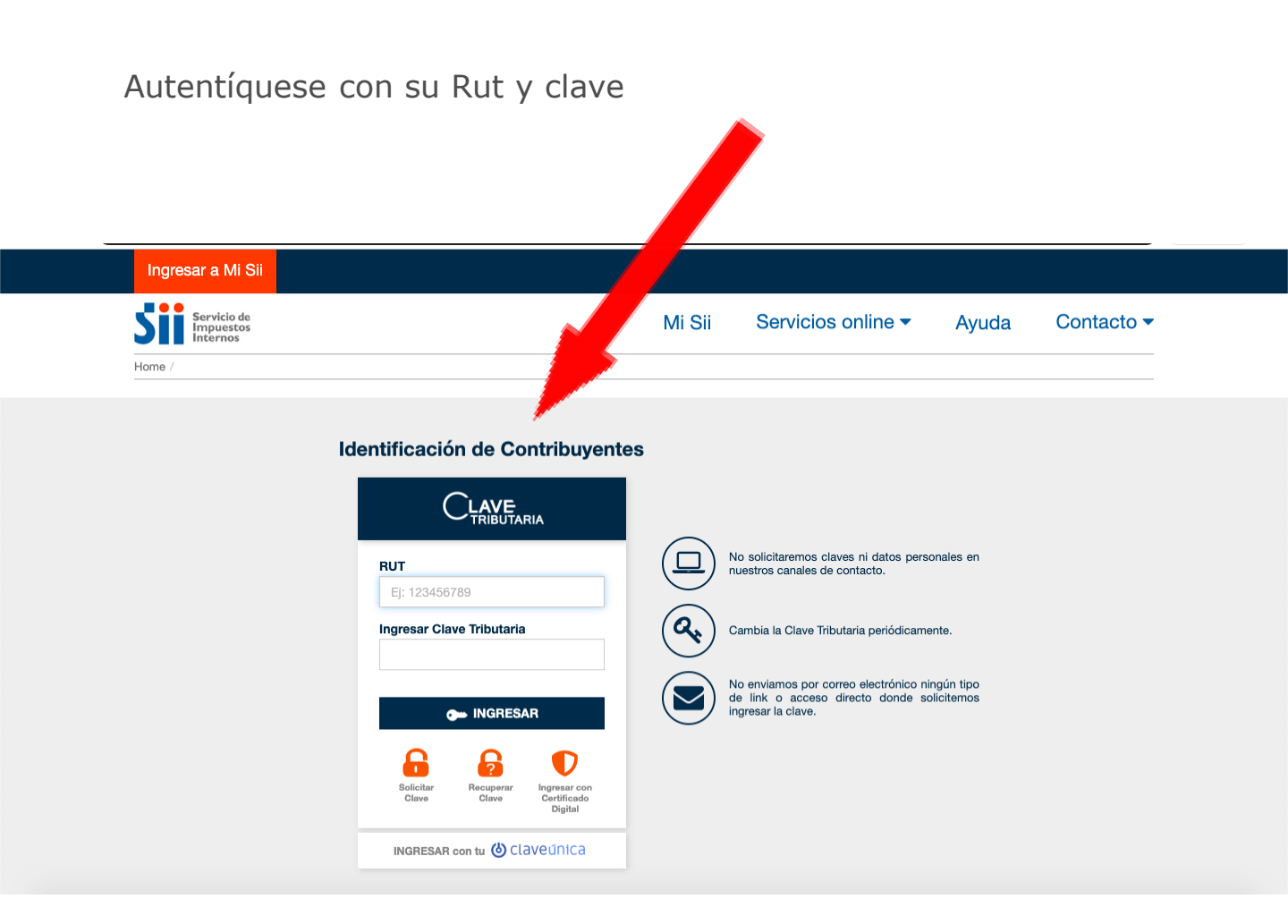

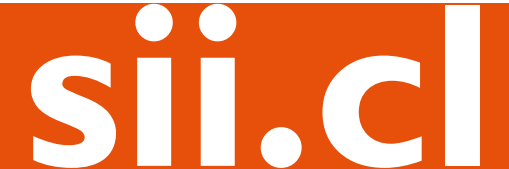

Seleccione en el Menú izquierdo la opción "**Expedientes Electrónico**" para ingresar.

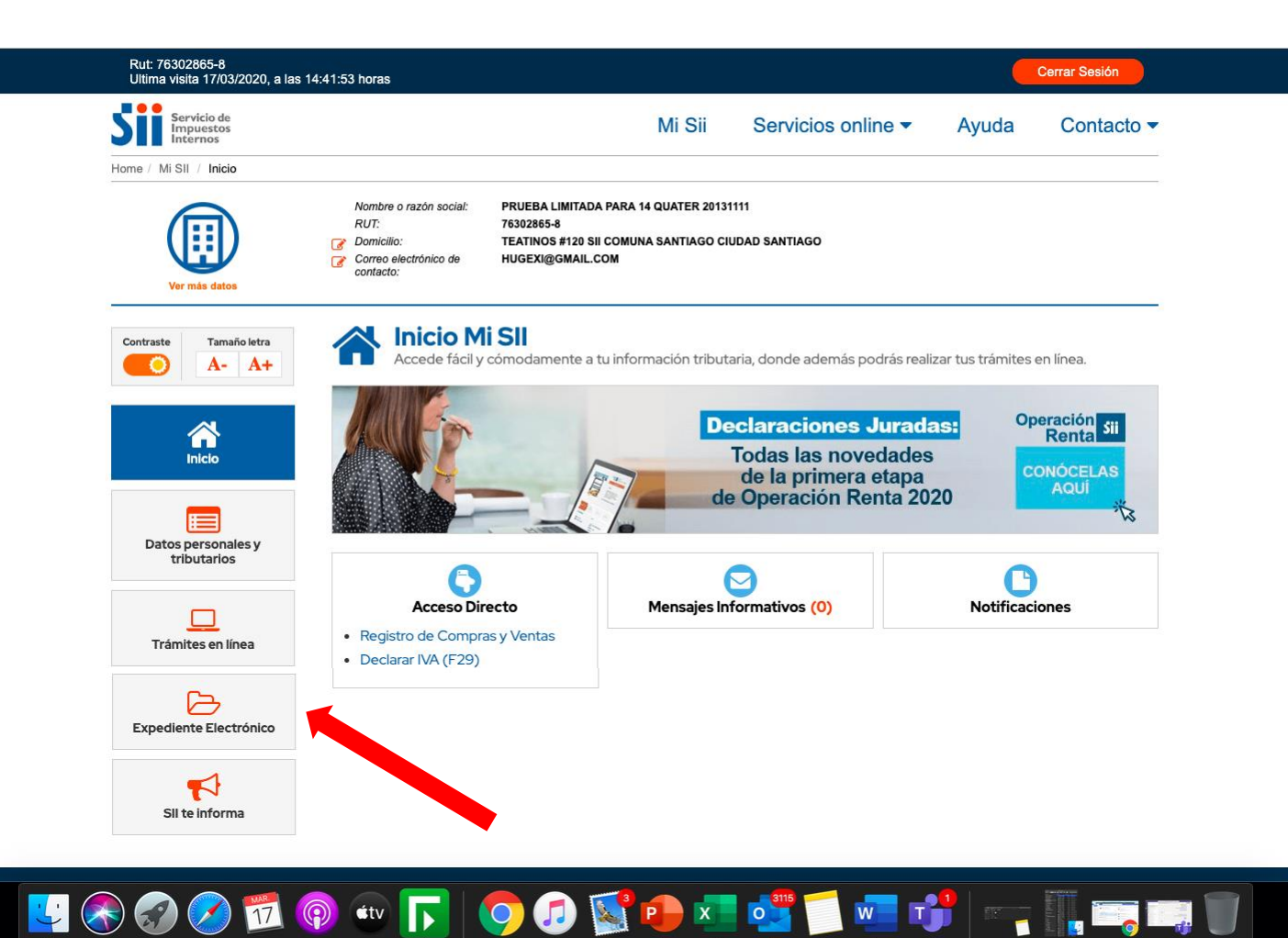

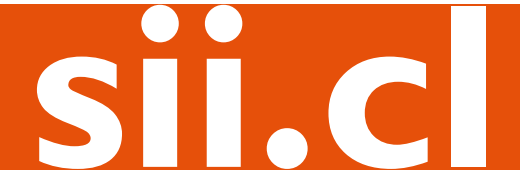

Se desplegará al lado derecho de la pantalla el acceso a las funcionalidades del **Sistema de Expediente Electrónico**, y por otra parte el link a las Ayudas.

| Rut: 76302865-8<br>Ultima visita 17/03/2020, a las | 14:41:53 horas                                                                       |                                                                                     |                                   |                      |       | Cerrar Sesión |
|----------------------------------------------------|--------------------------------------------------------------------------------------|-------------------------------------------------------------------------------------|-----------------------------------|----------------------|-------|---------------|
| Servicio de<br>Impuestos<br>Internos               |                                                                                      |                                                                                     | Mi Sii                            | Servicios online -   | Ayuda | Contacto -    |
| Home / Mi SII / Expediente Electro                 | nico                                                                                 |                                                                                     |                                   |                      |       |               |
| Ver mås datos                                      | Nombre o razón social:<br>RUT:<br>Ø Domicilio:<br>Correo electrónico de<br>contacto: | PRUEBA LIMITADA PARA 1<br>76302865-8<br>TEATINOS #120 SII COMUN<br>HUGEXI@GMAIL.COM | 4 QUATER 20131<br>IA SANTIAGO CIL | 111<br>JDAD SANTIAGO |       |               |
| Contraste Tamaño letra<br>A- A+                    | Expedie<br>Ingresa a tu ex                                                           | ente Electrón<br>xpediente electrónico en                                           | <b>ico</b><br>esta sección        |                      |       |               |
| Inicio                                             | Sistema de Expedie<br>Ayudas                                                         | ente Electrónico                                                                    |                                   |                      |       | >             |
| Datos personales y                                 | Ranuales y Guías                                                                     |                                                                                     |                                   |                      |       |               |
| tributarios                                        |                                                                                      |                                                                                     |                                   |                      |       |               |
| Trámites en línea                                  |                                                                                      |                                                                                     |                                   |                      |       |               |
| Expediente Electrónico                             |                                                                                      |                                                                                     |                                   |                      |       |               |
| Sil te informa                                     |                                                                                      |                                                                                     |                                   |                      |       |               |

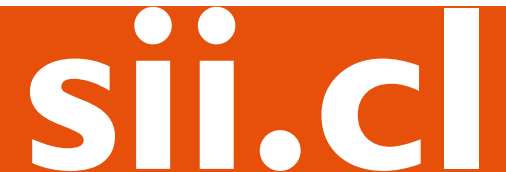

A continuación podrá acceder a los Expedientes, donde hemos dispuesto toda la documentación y actuaciones relacionadas con procesos que lleva el SII. Además, están las carpetas que contienen la información clasificada que el contribuyente ha aportado voluntariamente.

Identifique el **Expediente Electrónico** con el que desea trabajar y, presione el icono el que aparece en la pantalla.

| Impues<br>Interno | i de<br>tos<br>s                                                                                |                                                                                                    | Mi Sii                                                                                                    | Servicios o                                                | nline 👻 🗛                                               | yuda                                 | Contacto - |
|-------------------|-------------------------------------------------------------------------------------------------|----------------------------------------------------------------------------------------------------|----------------------------------------------------------------------------------------------------|------------------------------------------------------------|---------------------------------------------------------|--------------------------------------|------------|
| ome / Mis Exped   | lientes Electrónicos                                                                            |                                                                                                    |                                                                                                    |                                                            |                                                         |                                      |            |
|                   | SISTEMA DE EXP                                                                                  | EDIENTE ELECTRÓN<br>trónico                                                                                           | ICO                                                                                                    |                                                            |                                                         |                                      |            |
|                   | En Mis Expedientes se encuent<br>puede ingresar a éstos median<br>todas las atenciones y docume | epositorio de documentación y actuacio<br>te el icono 🗮 , teniendo acceso a la<br>ntos. Desde cada expediente puede i | nes relacionadas a los procesos de fi<br>identificación de cada expediente, al<br>adjuntar, editar y eliminar documento | scalización en curso. Cad<br>resumen de documentos y<br>s. | a expediente es creado p<br>r al índice, que contiene e | oor el SII y usted<br>el registro de |            |
|                   |                                                                                                 | PEDIENTES                                                                                                    | FETADO                                                                                                    |                                                            | FECHA MODIFICACIÓN                                      | ~                                    |            |
|                   | 258619 Multi Negoci<br>PAMELA A                                                                 | Comex<br>LEJANDRA CUBILLOS CUBILLOS                                                                                   | Abierto                                                                                                    | 04/12/2017                                                 | 04/12/2017                                              |                                      |            |
|                   | En Mis Carpetas se encuentra<br>los iconos 📕 es posible nave                                    | clasificada la información que se ha a<br>gar por los distintos niveles de las ca                                     | portado voluntariamente, y que no e<br>petas y al seleccionar uno de ellos: a                                           | stá asociada a un proceso<br>djuntar, editar y eliminar d  | de fiscalización especif<br>ocumentos.                  | ico. A través de                     |            |
|                   |                                                                                                 |                                                                                                    |                                                                                                    |                                                            |                                                         |                                      |            |
|                   |                                                                                                 | RPETAS                                                                                                    | Q Buscar                                                                                                    |                                                            |                                                         | ^                                    |            |
|                   |                                                                                                 | RPETAS                                                                                                    | <b>Q</b> Buscar                                                                                                    |                                                            |                                                         | ~                                    |            |
|                   | MIS CAF                                                                                         | Mis Carpetas<br>Directorios                                                                                           | <b>Q</b> Buscar                                                                                                    |                                                            | 3                                                       | A<br>IIII<br>Documentos              |            |
|                   | MIS CAF                                                                                         | RPETAS<br>Mis Carpetas<br>Directorios<br>Renta                                                                        | Q Buscar                                                                                                    |                                                            |                                                         | Cocumentos                           |            |
|                   | MIS CAF                                                                                         | RPETAS<br>Mis Carpetas<br>Directorios<br>Renta<br>N IVA                                                               | Q Buscar                                                                                                    |                                                            |                                                         | Documentos<br>Sin archivos           |            |

Para identificar mejor el expediente el Servicio de Impuestos Internos le comunicará a través de correo electrónico, carta, notificación, telefónicamente, etc., información como la Materia, ID y/o Funcionario a cargo del Expediente.

Luego, se desplegará la carátula del expediente con su respectiva identificación y un resumen de los documentos que contiene. Podrá ingresar al "Índice" y "Subir o Asociar Documentos".

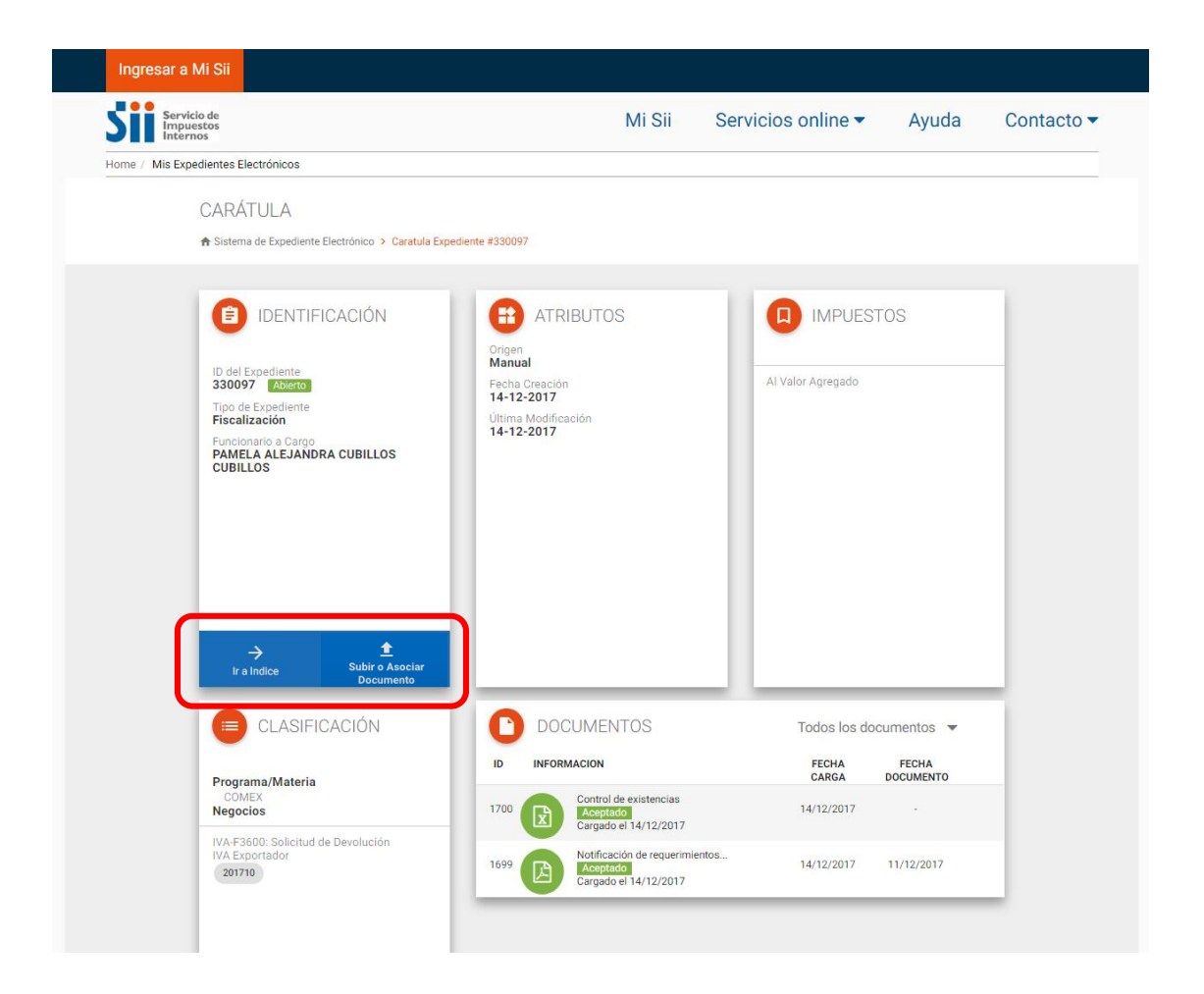

Al elegir la opción **Índice**, podrá ver el detalle de las atenciones que se han registrado y, para algunas de ellas, los documentos que se han adjuntado.

En siguiente ejemplo el funcionario ha registrado la Atención: Notificación de Requerimientos de Antecedentes, y bajo este archivo se muestran los documentos adjuntos: "Notificación de Requerimientos de Antecedentes" y "Control de Existencias".

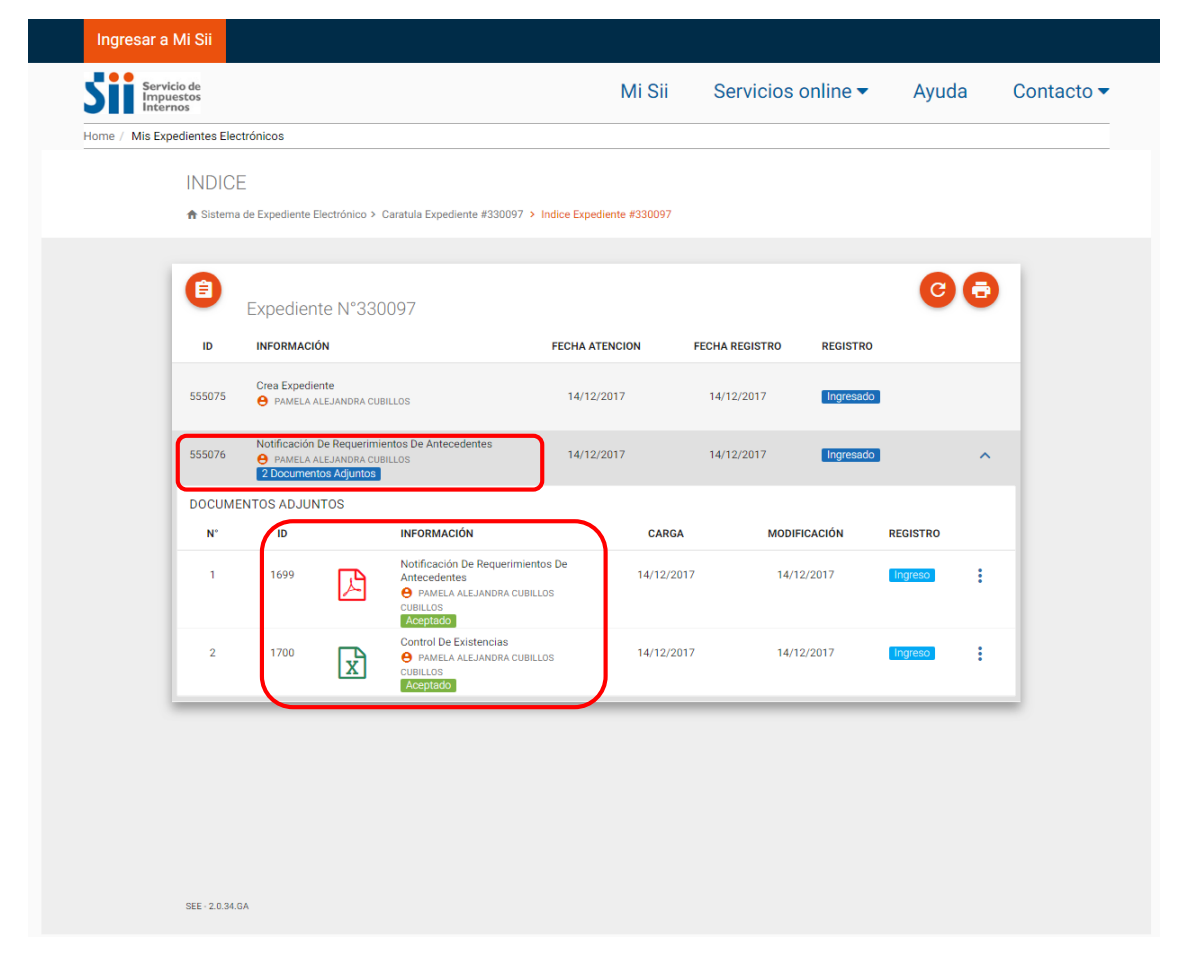

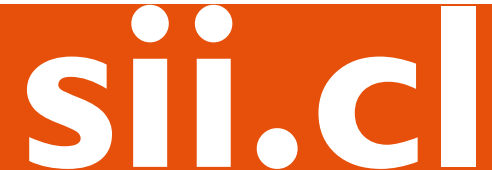

# PASO SUBIR O ASOCIAR DOCUMENTOS

Se cuenta con 2 alternativas para aportar documentos: **Adjuntar o Asociar**.

| Rut: 76302865-8<br>Ultima visita 17/03/2020, a las 14:41:53 horas                                      |                                                         | Cerrar Sesión          |
|----------------------------------------------------------------------------------------------------|---------------------------------------------------------|------------------------|
| Servicio de<br>Impuestos<br>Internos                                                                   | Mi Sii Servicios on                                     | ine ▼ Ayuda Contacto ▼ |
| Home / Mis Expedientes Electrónicos                                                                    |                                                         |                        |
| CARÁTULA<br>🌧 Sistema de Expediente Electrónico 🔸 C                                                    | Z TIPO DE CARGA                                         |                        |
| IDENTIFICACIÓN                                                                                         | ¿Qué tipo de carga desea realizar al Expediente 830743? | PUESTOS                |
| 830743 Abletto<br>Tipo de Expediente<br>Fiscalización<br>Funcionario a Cargo<br>MONICA AMPUERO CHACANO | CERRAR CERRAR                                           |                        |
|                                                                                                    |                                                         | SIN IMPLESTOS          |
| → ±<br>Ir a indice Subir o A<br>Docum                                                                  | ociar<br>no                                             |                        |
|                                                                                                    |                                                         |                        |

#### ADJUNTAR.

Para subir documentos, deberá seleccionar la opción que se muestra en la imagen y adjuntar el archivo.

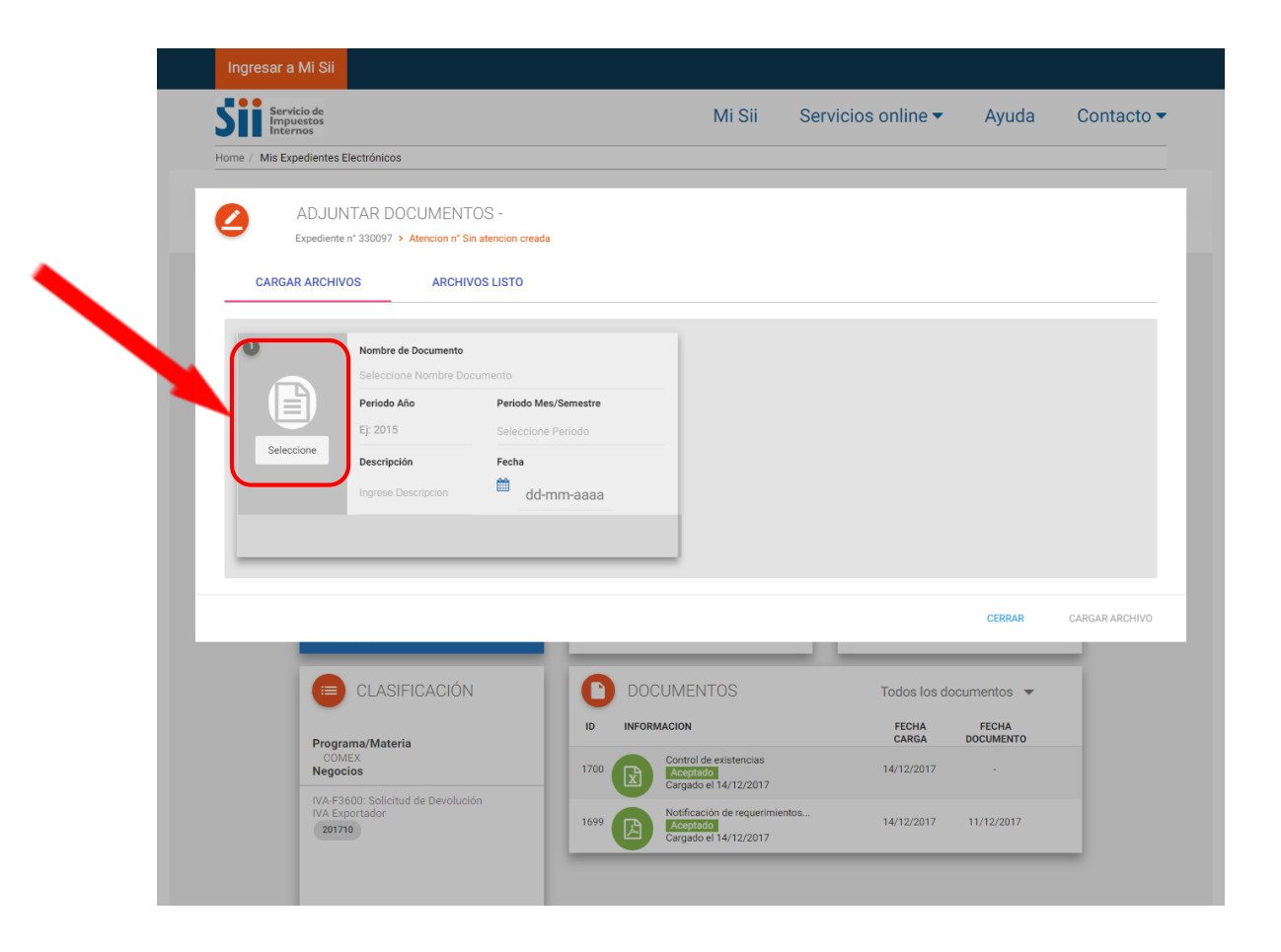

Elija el archivo en su PC.

| S Inter       | rnos                                                                                     | Abnr                                                                                                    | tos                            | <b>- - i i j</b>                                                                                          | Buscar Dctos                                                                                                    |                                              | Ayuda                                        | Contacto       |
|---------------|------------------------------------------------------------------------------------------|----------------------------------------------------------------------------------------------------|--------------------------------|----------------------------------------------------------------------------------------------------|----------------------------------------------------------------------------------------------------|----------------------------------------------|----------------------------------------------|----------------|
| Home / Mis Ex | pedientes Electrónicos                                                                   | Organizar 🕶 N                                                                                                    | ueva carpeta                   |                                                                                                    | ≡ •                                                                                                    |                                              |                                              |                |
| CARGA         | ADJUNTAR DO<br>Expediente n° 330097 ><br>R ARCHIVOS                                      | <ul> <li>★ Favoritos</li> <li>▲ Descargas</li> <li>♦ Dropbox</li> <li>▲ Escritorio</li> <li>♥ Sitios reciente</li> <li>♥ Bibliotecas</li> </ul> | Nombre Nombre                  | Fecha de modifica<br>14-12-2017 12:19<br>14-12-2017 12:19<br>dex 14-12-2017 12:18<br>dex 14-12-2017 12:19 | <ul> <li>Tipo</li> <li>Documento de Mic</li> <li>Documento Adobe</li> <li>Hoja de cálculo de</li> <li>Hoja de cálculo de</li> </ul> | Tan<br>rosoft<br>Acrobat<br>Micros<br>Micros |                                              |                |
| 0             | Nombre de<br>Seleccione                                                                  | <ul> <li>Documentos</li> <li>Imágenes</li> <li>Música</li> <li>Vídeos</li> </ul>                                                                | ~ (                            | m                                                                                                    |                                                                                                    |                                              |                                              |                |
|               | Periodo Añ                                                                               |                                                                                                    |                                |                                                                                                    |                                                                                                    |                                              |                                              |                |
| Selec         | Ej: 2015<br>Descripción<br>Ingrese Des                                                   | cripcion                                                                                                    | Nombre:<br>dd-mm-aaaa          | -                                                                                                    | Todos los archivos                                                                                                    | ancelar                                      |                                              |                |
| Selec         | Ej: 2015<br>Descripción<br>Ingrese Des                                                   | cripcion                                                                                                    | Nombre:<br>dd-mm-aaaa          |                                                                                                    | Iodos los archivos                                                                                                    | iancelar                                     |                                              |                |
| Selec         | Ej: 2015<br>Descripció<br>Ingrese Des                                                    | cripcion 🛍                                                                                                    | dd-mm-aaaa                     |                                                                                                    | Todos los archivos                                                                                                    | ancelar                                      | CERRAR                                       | CARGAR ARCHIVO |
| Selec         | E; 2015<br>Descripción<br>Ingrese Des                                                    | cripcion 🛱                                                                                                    | dd-mm-aaaa                     | DOCUMENTOS                                                                                                | Todos los archivos                                                                                                    | ancelar                                      | CERRAR                                       | CARGAR ARCHIVO |
| Selec         | E; 2015<br>Descripción<br>Ingrese Des                                                    | cripcion 🛱                                                                                                    | dd-mm-aaaa<br>DD<br>DD         |                                                                                                    | Todos los archivos                                                                                                    | Todos los do<br>EECHA                        | CERRAR<br>Documentos V<br>FECHA<br>DOCUMENTO | CARGAR ARCHIVO |
| Selec         | E; 2015<br>Descripción<br>Ingrese Des<br>CLASIF<br>Programa/Materia<br>COMEX<br>Negocios | cripcion a                                                                                                    | dd-mm-aaaa<br>ib<br>ib<br>1700 | DOCUMENTOS<br>INFORMACION<br>Control de existencia<br>Corrado e 114/12/201                                | IS<br>15<br>17<br>16<br>16<br>16<br>10<br>10<br>10<br>10<br>10<br>10<br>10<br>10<br>10<br>10                                        | Todos los do<br>FECHA<br>CARGA<br>14/12/2017 | CERRAR<br>Documentos V<br>FECHA<br>DOCUMENTO | CARGAR ARCHIVO |

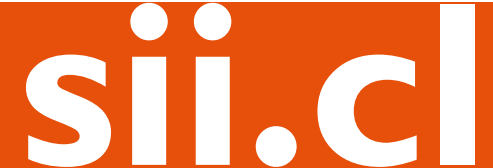

Una vez seleccionado el archivo estará disponible el campo "**Nombre de Documento**", desplegando una lista de opciones posibles. Seleccione el nombre que identifique el archivo.

| lnter         | icio de<br>Jestos<br>mos                                                    | Mi Sii                                                           | Servicios online 🔻 | Ayuda              | Contacto       |
|---------------|-----------------------------------------------------------------------------|------------------------------------------------------------------|--------------------|--------------------|----------------|
| Home / Mis Ex | pedientes Electrónicos                                                      |                                                                  |                    |                    |                |
|               |                                                                             |                                                                  |                    |                    |                |
|               | ADJUNTAR DOCUMENTOS -                                                       |                                                                  |                    |                    |                |
| -             | Expediente n° 330097 > Atencion n° Sin atencion cr                          | eada                                                             |                    |                    |                |
| CARGA         | R ARCHIVOS ARCHIVOS LISTO                                                   |                                                                  |                    |                    |                |
|               |                                                                             |                                                                  |                    |                    |                |
| 0             | Nombro do Documento                                                         |                                                                  |                    |                    |                |
|               | Seleccione Nombre Documento                                                 |                                                                  |                    |                    |                |
|               | Seleccione Nombre Documento                                                 | P                                                                | <b>A</b>           |                    |                |
|               | Acta de conciliación                                                        | aliminada                                                        |                    |                    |                |
| 1.d           | Acta de juntas de accionistas ordin                                         | arias y extraordinarias                                          |                    |                    |                |
|               | Acta de recepción initian<br>Acta de sesión de directorio                   |                                                                  |                    |                    |                |
|               | Acta del resultado del acceso<br>Air Waybill (AWB)                          |                                                                  |                    |                    |                |
|               | Ajustes a la Renta Liquida<br>Auxiliar de activo fijo tributario            |                                                                  |                    |                    |                |
|               | Balance general<br>Balance tributario de 8 columnas                         |                                                                  |                    |                    |                |
|               | Bill of Lading (BL)<br>Boleta de honorarios                                 |                                                                  |                    |                    |                |
|               | Boleta de ventas y servicios (afecta<br>Boleta de ventas y servicios no afe | I)<br>ctos o exentos de IVA                                      |                    | CERRAR             | CARGAR ARCHIVO |
|               | Boleta electrónica (afecta)<br>Boleta liquidación                           |                                                                  |                    |                    |                |
|               | Boleta no afecta o exenta electróni                                         |                                                                  | •                  |                    |                |
|               |                                                                             | DOCUMENTOS                                                       | Todos los do       | cumentos 🔻         |                |
|               | Programa/Materia                                                            | ID INFORMACION                                                   | FECHA<br>CARGA     | FECHA<br>DOCUMENTO |                |
|               | COMEX<br>Negocios                                                           | 1700 Control de existencias<br>Aceptado<br>Cargado el 14/12/2017 | 14/12/2017         |                    |                |
|               | NAMES AND A DATE OF A DATE                                                  |                                                                  |                    |                    |                |

**NOTA**: No existe un límite de archivos para ser cargados, el peso máximo por archivo no debe superar los 10 MB.

Una vez elegido el "**Nombre de Documento**" es posible continuar, presionando "**CARGAR ARCHIVO**".

El resto de los campos no son obligatorios.

| Ingresar a Mi S          | Sii                                              |                      |                                    |                    |             |                |
|--------------------------|--------------------------------------------------|----------------------|------------------------------------|--------------------|-------------|----------------|
| Servicio de<br>Impuestos |                                                  |                      | Mi Sii                             | Servicios online - | Ayuda       | Contacto 🔻     |
| Home / Mis Expedier      | ites Electrónicos                                |                      |                                    |                    |             |                |
|                          |                                                  |                      |                                    |                    |             |                |
| AD.                      | JUNTAR DOCUMENTO                                 | S -                  |                                    |                    |             |                |
| Exped                    | iente nº 330097 > Atencion nº Sin a              | encion creada        |                                    |                    |             |                |
| CARGAR AR                | CHIVOS ARCHIVOS                                  | LISTO                |                                    |                    |             |                |
|                          |                                                  |                      |                                    |                    |             |                |
| 0                        | Nambra da Davumanta                              |                      |                                    |                    |             |                |
|                          | Balance general                                  |                      |                                    |                    |             |                |
|                          | Periodo Año                                      | Periodo Mes/Semestre | _                                  |                    |             |                |
|                          | Ej: 2015                                         | Seleccione Periodo   |                                    |                    |             |                |
| 1.docx                   | Descripción                                      | Fecha                |                                    |                    |             |                |
|                          | Ingrese Descripcion                              | dd-mm-aaaa           |                                    |                    |             |                |
|                          |                                                  |                      |                                    |                    |             |                |
|                          |                                                  |                      |                                    |                    |             |                |
|                          |                                                  |                      |                                    |                    |             |                |
|                          |                                                  |                      |                                    |                    | CERRAR      | CARGAR ARCHIVO |
|                          |                                                  |                      |                                    |                    |             |                |
|                          |                                                  | 0                    | DOCUMENTOS                         | Todos los d        | ocumentos 💌 |                |
|                          |                                                  |                      | NERTON                             | 100001000          | FOUL        |                |
| P                        | rograma/Materia                                  |                      | INFORMACION                        | CARGA              | DOCUMENTO   |                |
| N                        | egocios                                          | 1700                 | Control de existencias<br>Aceptado | 14/12/2017         |             |                |
| IV<br>IV                 | A-F3600: Solicitud de Devolución<br>A Exportador |                      | Notificación de requerimient       | os                 |             |                |
|                          | 201710                                           | 1699                 | Aceptado<br>Cargado el 14/12/2017  | 14/12/2017         | 11/12/2017  |                |
|                          |                                                  | _                    |                                    |                    |             | -              |

Luego, se desplegará en pantalla un mensaje informando que la carga del archivo ha sido un éxito. Si lo desea, puede "**CERRAR**" esta ventana o cargar un "**NUEVO DOCUMENTO**".

| Ingresar a Mi Sii                                                                                |      |                                                                   |                    |            |                 |
|--------------------------------------------------------------------------------------------------|------|-------------------------------------------------------------------|--------------------|------------|-----------------|
| Servicio de<br>Impuestos<br>Internos                                                             |      | Mi Sii                                                            | Servicios online - | Ayuda      | Contacto 🔻      |
| Home / Mis Expedientes Electrónicos                                                              |      |                                                                   |                    |            |                 |
| ADJUNTAR DOCUMENTOS -<br>Expediente n° 330097 > Atencion n° 555083                               |      |                                                                   |                    |            |                 |
| CARGAR ARCHIVOS ARCHIVOS LISTO                                                                   |      |                                                                   |                    |            |                 |
| Balance general<br>1.docx<br>El documento fue agregado exitosamente.<br>Hece unos pocos segundos |      |                                                                   |                    |            |                 |
|                                                                                                  |      |                                                                   | ſ                  | CERRAR     | NUEVO DOCUMENTO |
| COMEX<br>Negocios                                                                                | 1704 | Balance general<br>Pendiente<br>Cargado el 14/12/2017             | 14/12/2017         |            |                 |
| IVA-F3600: Solicitud de Devolución<br>IVA Exportador<br>201710                                   | 1700 | Control de existencias<br>Aceptado<br>Cargado el 14/12/2017       | 14/12/2017         | -          |                 |
|                                                                                                  | 1699 | Notificación de requerimient<br>Aceptado<br>Cargado el 14/12/2017 | os<br>14/12/2017   | 11/12/2017 |                 |

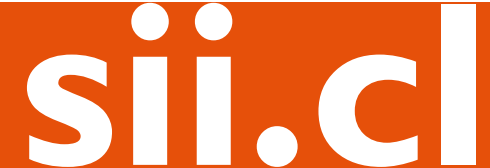

#### ASOCIAR.

Consiste en poder seleccionar un documento de otro expediente/carpeta y agregarlo al expediente actual en que se encuentra.

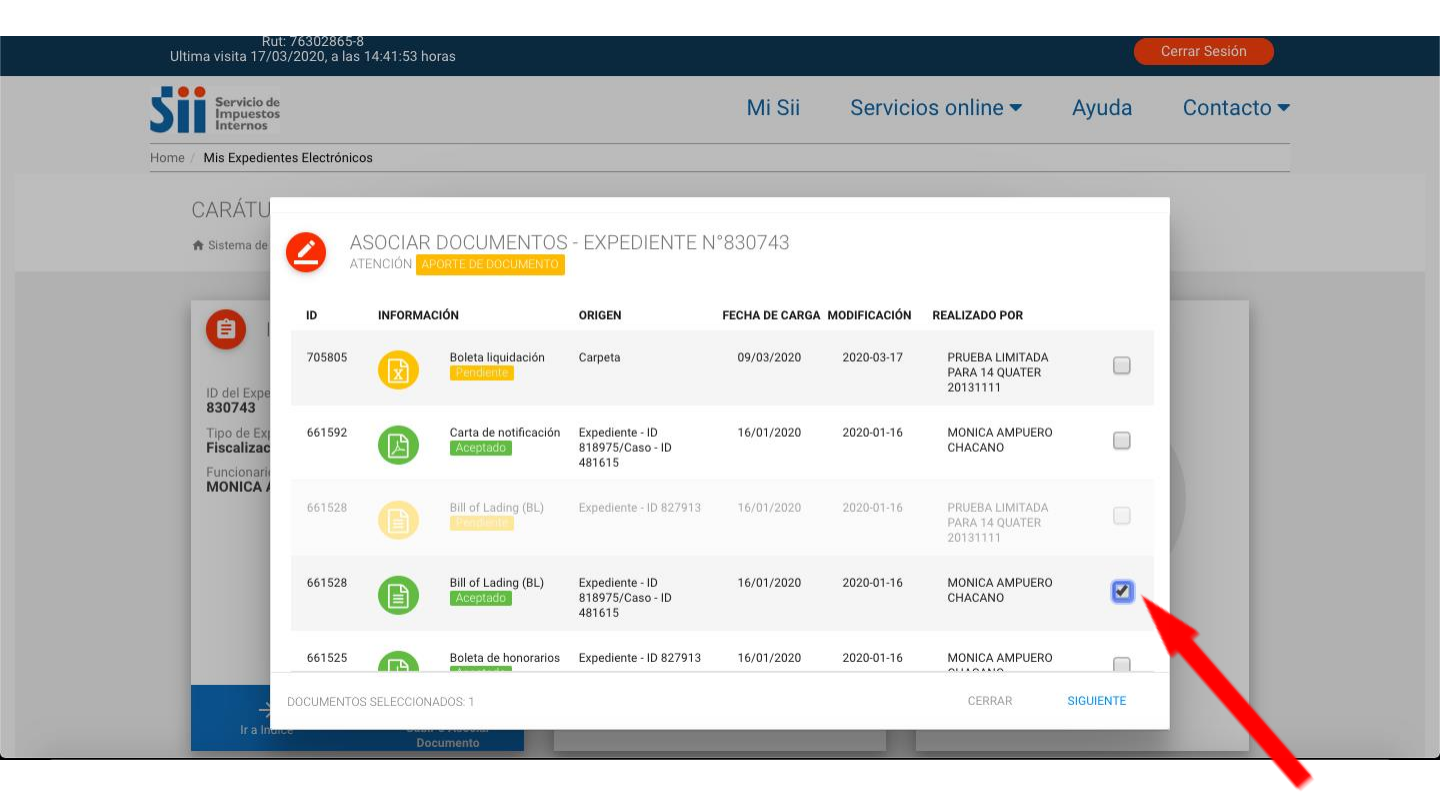

Deberá confirmar el documento a incorporar y presionar el botón "Asociar".

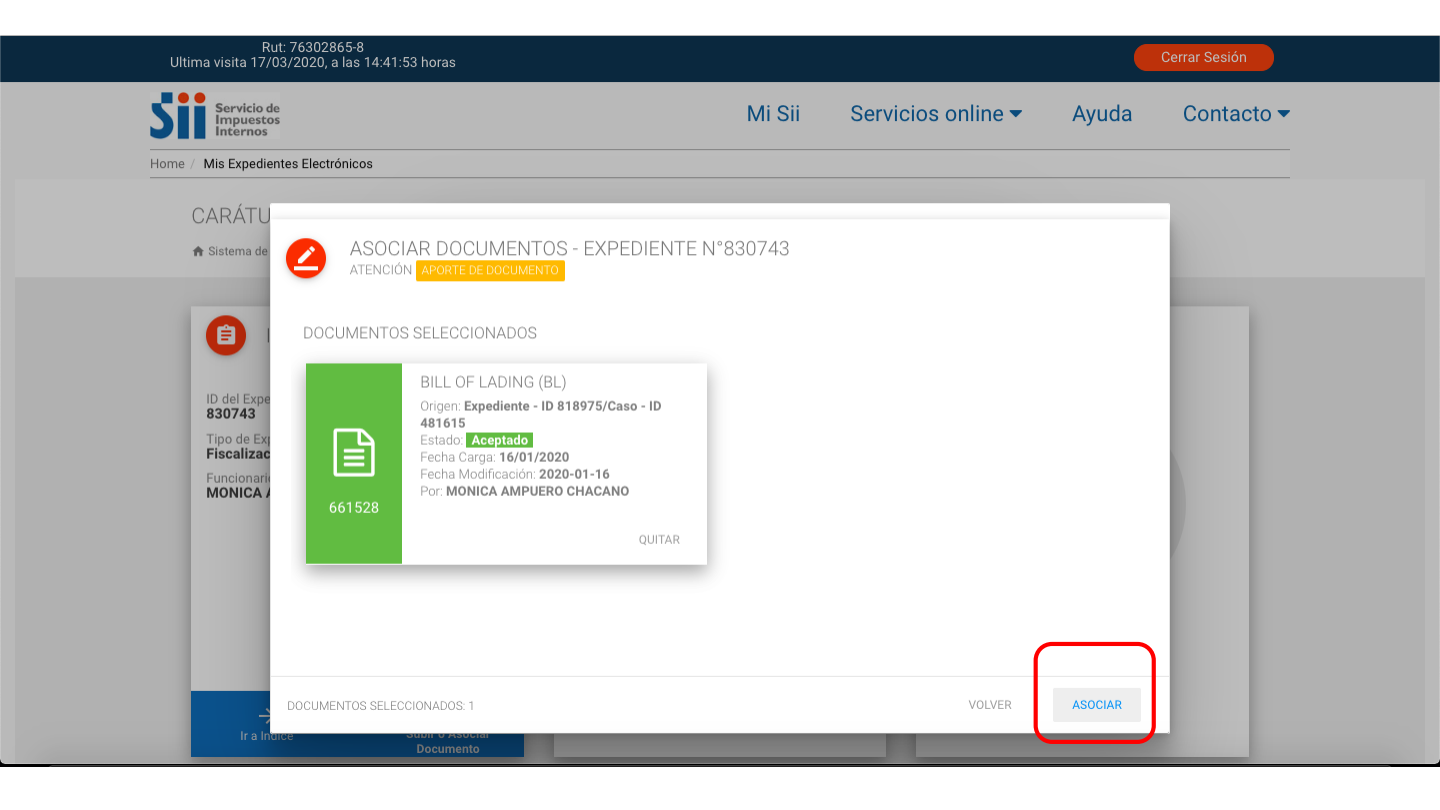

Se le desplegará un mensaje de éxito que corresponde a que el documento fue asociado correctamente.

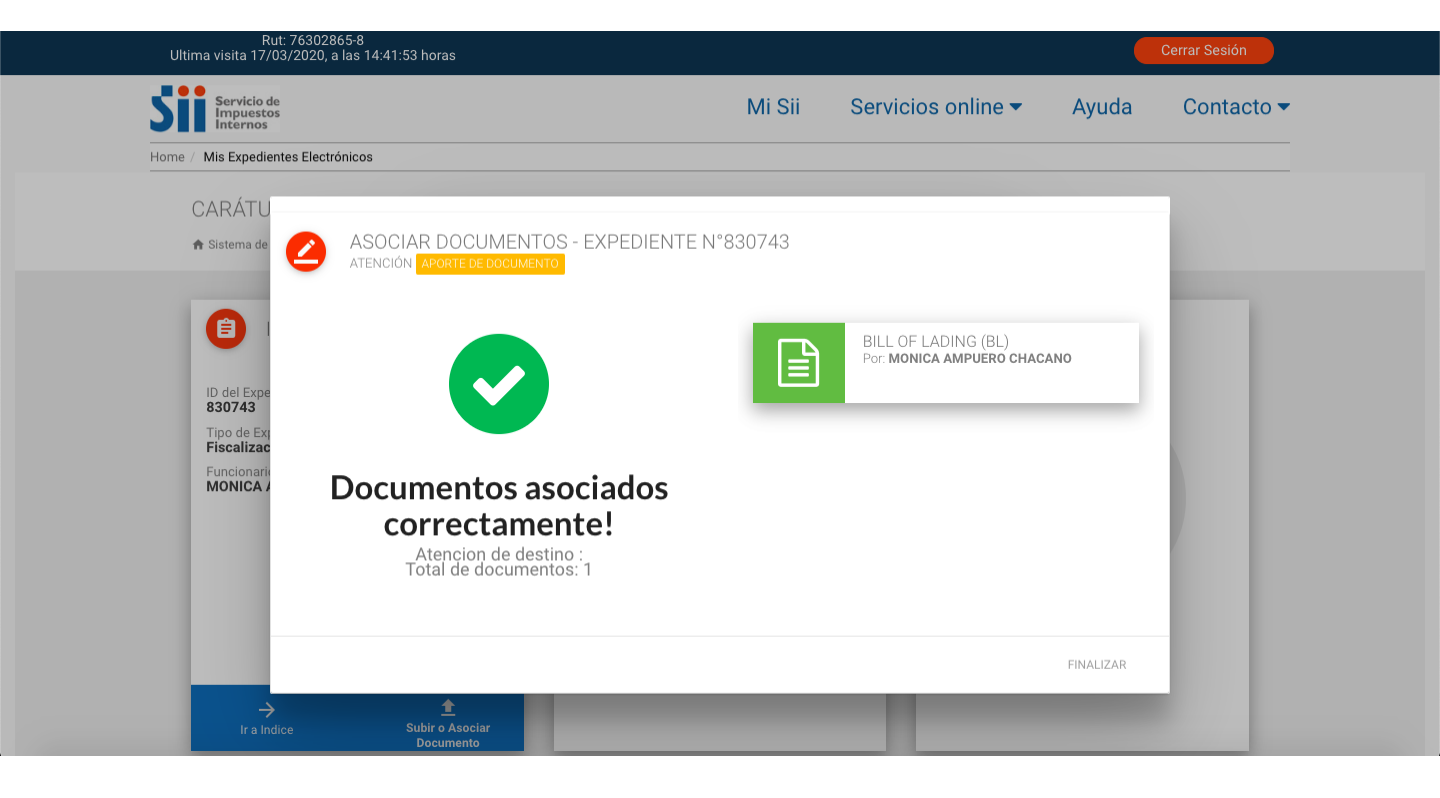

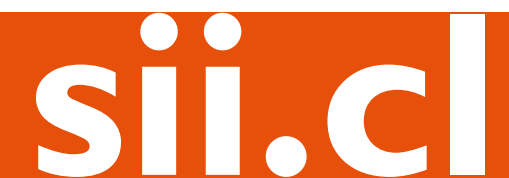

Ya sea se hayan **Adjuntado o Asociado** los documentos, en el Índice aparecerán cargados bajo la atención "**Aporte de Documentos**", generada automáticamente.

|            | npuestos<br>iternos |                                                |                                              |                                             | IV                    | 1 31       | Servicios (    | annie 🔹   | Ayuua    |     | mact |
|------------|---------------------|------------------------------------------------|----------------------------------------------|---------------------------------------------|-----------------------|------------|----------------|-----------|----------|-----|------|
| Home / Mis | Expedientes Elec    | trónicos                                       |                                              |                                             |                       |            |                |           |          |     |      |
|            | INDICE              |                                                |                                              |                                             |                       |            |                |           |          |     |      |
|            | 🔒 Sistema           | de Expediente B                                | lectrónico >                                 | Caratula Expediente #330097                 | > Indice Expediente # | 330097     |                |           |          |     |      |
|            |                     |                                                |                                              |                                             |                       |            |                |           |          |     |      |
|            | <b>(</b>            |                                                |                                              |                                             |                       |            |                |           | C        | 8   |      |
|            | -                   | Expedien                                       | te N°330                                     | 1097                                        |                       |            |                |           | -        | - I |      |
|            | ID                  | INFORMACI                                      | ÓN                                           |                                             | FECHA ATENCIO         | N          | FECHA REGISTRO | REGISTRO  |          | _   |      |
|            | 555075              | Crea Expedie                                   | nte<br>LEJANDRA CUE                          | ALLOS                                       | 14/12/2017            |            | 14/12/2017     | Ingresado |          | _   |      |
|            | _                   | N                                              | De De marinel                                |                                             |                       |            |                |           |          |     |      |
|            | 555076              | PAMELA A                                       | De Requerimi<br>LEJANDRA CUE<br>los Adjuntos | ILLOS                                       | 14/12/2017            |            | 14/12/2017     | Ingresado |          | ~   |      |
|            | -                   | Anorte De De                                   | cumentos                                     |                                             |                       |            |                |           |          | _   |      |
|            |                     | <ul> <li>ACUAREL</li> <li>3 Documen</li> </ul> | s A<br>los Adjuntos                          | 3 💽                                         | 14/12/2017            |            | 14/12/2017     | Ingresado |          | ^   |      |
|            | DOCUME              | NTOS ADJUN                                     | ITOS                                         |                                             |                       |            |                |           |          |     |      |
|            | N*                  | ID                                             |                                              | INFORMACIÓN                                 |                       | CARGA      | MODIFI         | CACIÓN    | REGISTRO | - 1 |      |
|            | 3                   | 1704                                           |                                              | Balance General<br>ACUARELA S A             |                       | 14/12/2017 | 14/12          | /2017     | Ingreso  | +   |      |
|            |                     |                                                | W                                            | Pendiente                                   |                       |            |                |           |          |     |      |
|            | 4                   | 1705                                           | ß                                            | Contrato De Obras<br>ACUARELA S A           |                       | 14/12/2017 | 14/12          | /2017     | Ingreso  | :   |      |
|            |                     |                                                |                                              | Pendiente                                   |                       |            |                |           |          | _   |      |
|            | 5                   | 1706                                           | $\mathbf{x}$                                 | Cuenta Proveedores  ACUARELA S A  Dondicato |                       | 14/12/2017 | 14/12          | /2017     | Ingreso  | :   |      |
|            |                     |                                                |                                              | Pendiente                                   |                       |            |                |           |          | _   |      |

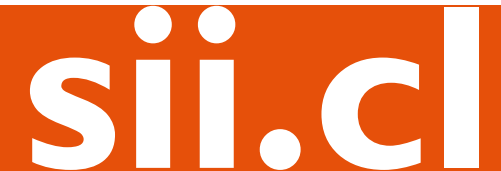

En la carátula también se visualizarán los documentos cargados, en estado "**Pendiente**" y en color amarillo.

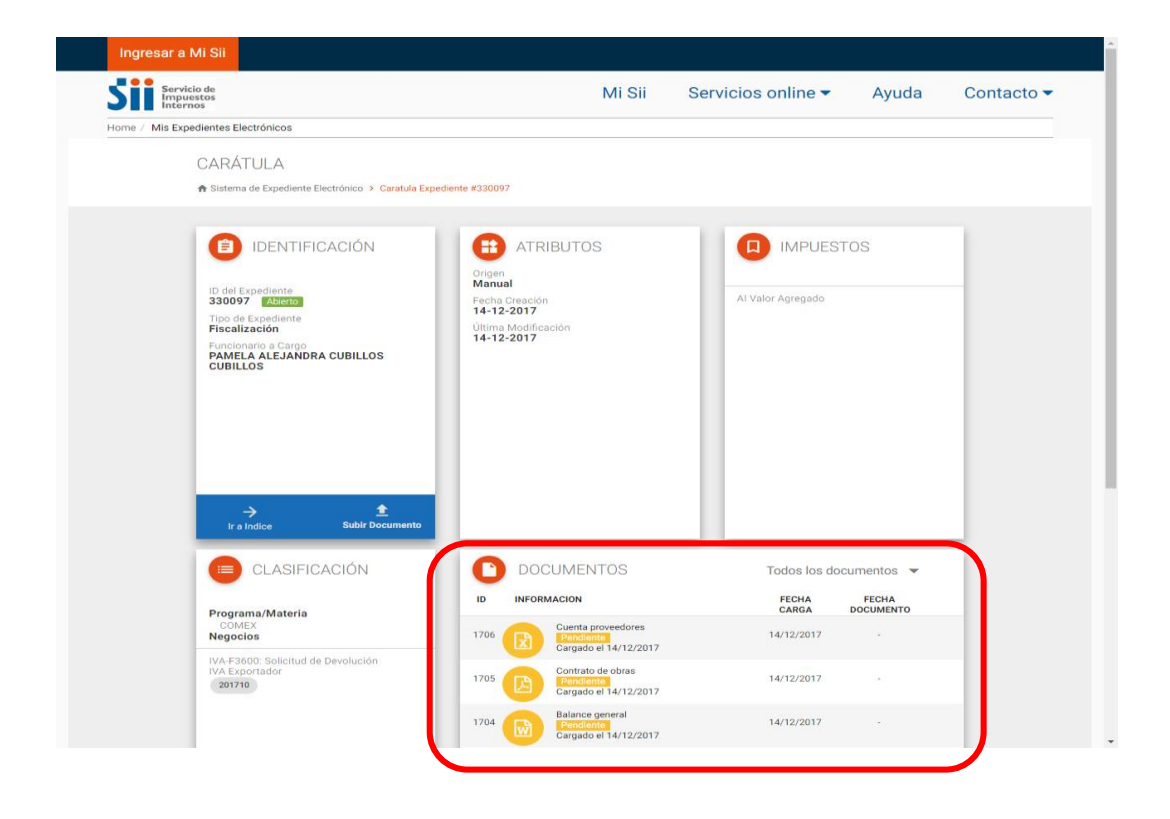

El estado de los documentos **Adjuntados o Asociados** permanecerá como "Pendiente" hasta que el funcionario a cargo del Expediente revise que efectivamente sea lo requerido para el proceso en curso. Cuando ello ocurra, cambiará el estado a "Aceptado". De no ser así, los dejará en estado de "Observado" e indicará el motivo por el cual el documento no será considerado.

#### PASO VISUALIZACIÓN DE LOS DOCUMENTOS REVISADOS POR EL SII

Luego de que el funcionario haya realizado la revisión de los documentos, el resultado se podrá ver tanto en la Carátula como en el Índice del Expediente.

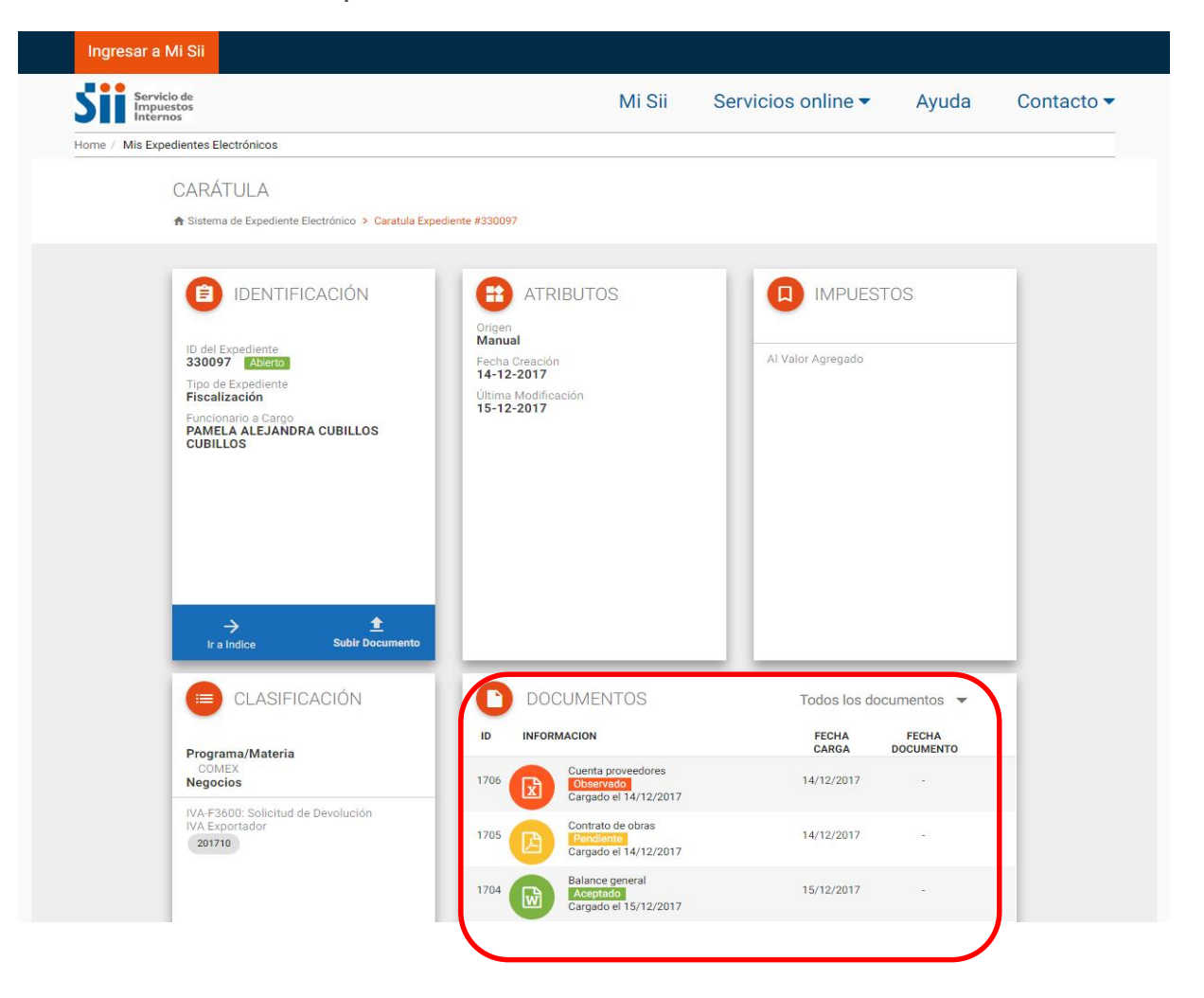

#### Página Índice:

| ID            | INFORMACIÓN                                                    |                                                                         | FECHA ATENCION | FECHA REGISTRO | REGISTRO               | 00                                          |                                            |
|---------------|----------------------------------------------------------------|-------------------------------------------------------------------------|----------------|----------------|------------------------|---------------------------------------------|--------------------------------------------|
| 555075        | Crea Expediente<br>PAMELA ALEJANDR.                            | A CUBILLOS                                                              | 14/12/2017     | 14/12/2017     | Ingresado              |                                             |                                            |
| 555076        | Notificación De Requ<br>PAMELA ALEJANDR.<br>2 Documentos Adjur | erimientos De Antecedentes<br>A CUBILLOS<br>ntos                        | 14/12/2017     | 14/12/2017     | Ingresado              | ~                                           |                                            |
| 555083        | Aporte De Document<br>ACUARELA S A<br>3 Documentos Adjui       | os <<555084-Fiscalización>>                                             | 14/12/2017     | 14/12/2017     | Ingresado              | ^                                           |                                            |
| DOCUMEN<br>N° | NTOS ADJUNTOS                                                  | INFORMACIÓN                                                             | CAR            | ga Modii       | FICACIÓN REGI          | STRO                                        |                                            |
| 3             | 1704                                                           | Balance General<br>ACUARELA S A<br>Revisado > En Atención #5            | 14/12/:        | 2017 14/1      | 2/2017 Ingr            | eso :                                       |                                            |
| 4             | 1705                                                           | Contrato De Obras<br>ACUARELA S A<br>Pendiente                          | 14/12/:        | 2017 14/1      | 2/2017 Ingr            | eso                                         |                                            |
| 5             | 1706 X                                                         | Cuenta Proveedores<br>PAMELA ALEJANDRA CUBILLO<br>CUBILLOS<br>Observado | os 14/12/:     | 2017 15/1      | 2/2017 Mod             | dificación 🚦                                |                                            |
| 555084        | Fiscalización<br>PAMELA ALEJANDR<br>Documento Adjunt           | MOTIVO: No Corresponde A<br>Período                                     | 15/12/2017     |                | Obser<br>+ a<br>"Obser | r <b>vado:</b> a<br>a un costa<br>rvado" se | l presio<br>ado de<br>mostra               |
| DOCUMEN<br>N° | NTOS ADJUNTOS                                                  | INFORMACIÓN                                                             | CAR            | GA MODI        | el mo<br>doc           | cumento i                                   | el cual<br>no será                         |
| 3             | 1704 W                                                         | Balance General<br>PAMELA ALEJANDRA CUBILLO<br>CUBILLOS<br>Aceptado     | os 15/12/:     | 2017 15/1      |                        | erado. En<br>Motivo es                      | erejen<br>s: " <b>No</b><br>I <b>perío</b> |

#### En la Carátula y en el Índice podrá ver la misma información:

- 1 documento (Balance General) **Aceptado** y dispuesto bajo la atención "Fiscalización".
- 1 documento (Contrato De Obras) **Pendiente** que sigue quedando bajo la atención "Aporte de Documentos".
- 1 documento (Cuenta Proveedores) **Observado** que sigue quedando bajo la atención "Aporte de Documentos".

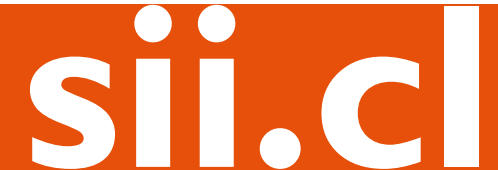

Así, continuará la vinculación entre el contribuyente y el funcionario a cargo del proceso, hasta que se haya resuelto la situación tributaria. El expediente electrónico servirá de apoyo, siendo el repositorio de la documentación del trámite/caso.

Una vez finalizado el proceso, el expediente será cerrado por el SII, quedando disponible para consulta.

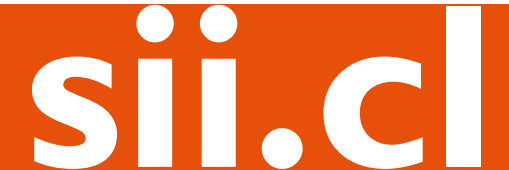